## অনলাইন রেজিস্ট্রেশন এবং হ্যান্ড আউট সংগ্রহের নিয়মাবলী :

## রেজিস্ট্রেশন করা:

নমিনেশন প্রাপ্ত প্রশিক্ষণার্থীগণকে "<u>www.latc.gov.bd</u>" ওয়েব সাইটের অভ্যন্তরীন ই-সেবায় <u>'অনলাইন রেজিস্ট্রেশন</u>' ক্লিক করে..

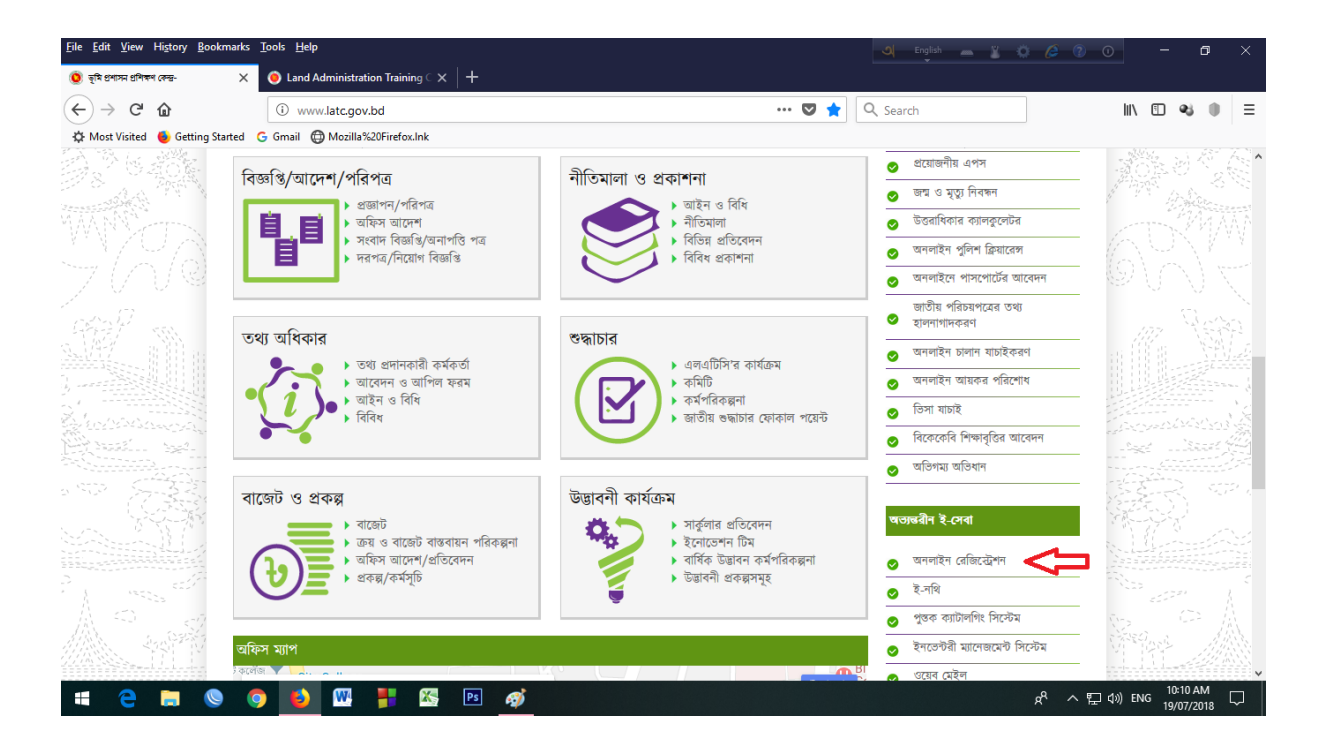

## "Apply Online Now" ক্লিক করে ..

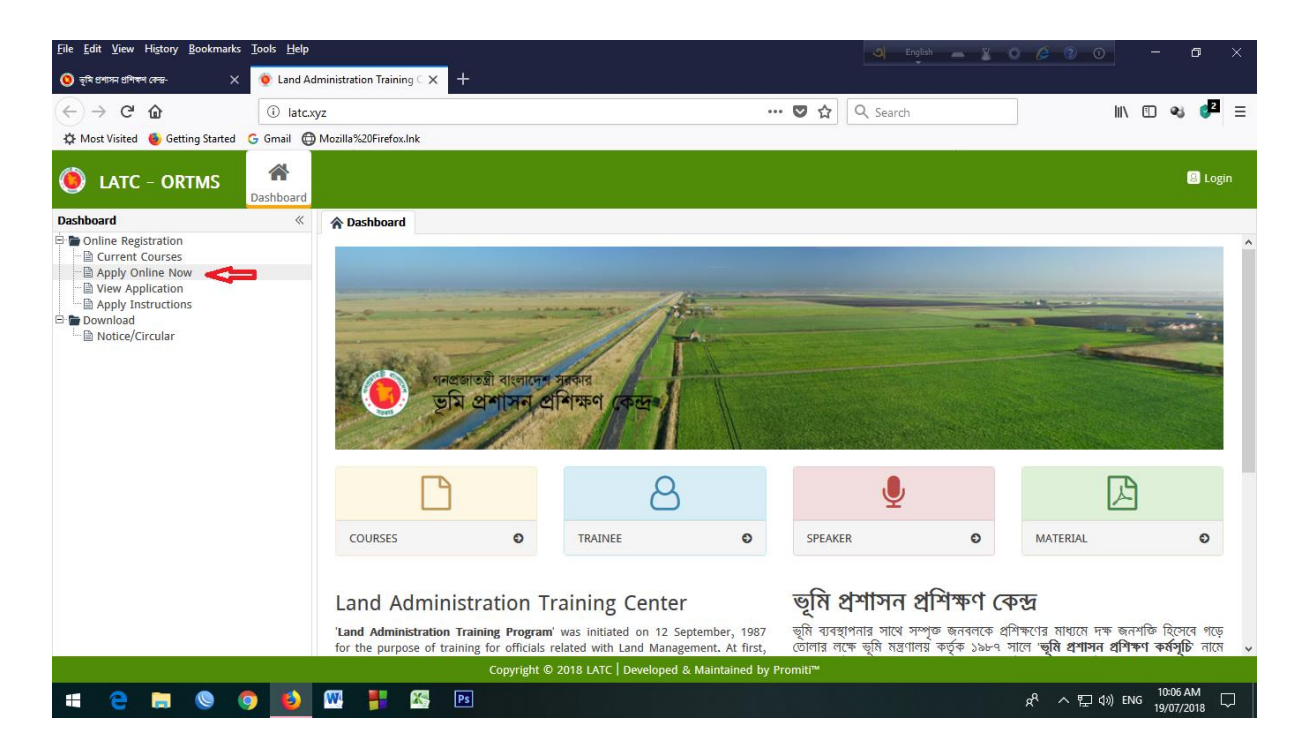

## আপনার নির্দিষ্ট কোর্সটি সিলেক্ট করুন।

| <u>File Edit View History B</u> ookmarks                        | <u>T</u> ools <u>H</u> elp                                   |                                                               | <u>م</u>                              | English 🛲 🌋        | 0 6 2 0              | - ć          | a :   | × |
|-----------------------------------------------------------------|--------------------------------------------------------------|---------------------------------------------------------------|---------------------------------------|--------------------|----------------------|--------------|-------|---|
| 🧕 ভূমি গ্রশাসন গ্রশিক্ষণ কেন্দ্র- 🛛 🗙                           | $\bigcirc$ Land Administration Training $\subset \mathbf{X}$ | +                                                             |                                       |                    |                      |              |       |   |
| ← → ♂ ଢ                                                         | (i) latc.xyz                                                 | 80%                                                           | 🔐 🖾 🗘 🔍 Se                            | arch               | l                    | 1 🗉 🔹        | 0     | ≡ |
| 🔅 Most Visited 💧 Getting Started 🤇                              | 5 Gmail 💮 Mozilla%20Firefox.lnk                              |                                                               |                                       |                    |                      |              |       |   |
| LATC - ORTMS                                                    | d                                                            |                                                               |                                       |                    |                      |              | Eogin | n |
| Dashboard «                                                     | Apply Online Now                                             | ××                                                            |                                       |                    |                      |              |       |   |
| Online Registration     Ourrent Courses                         | Register Online                                              |                                                               |                                       |                    |                      |              |       | ^ |
| Apply Online Now  View Application  Apply Instructions  Control | LATC Form - 1: Online Application I                          | Form for Participating Training on Land Management and Others |                                       |                    |                      |              |       |   |
| Notice/Circular                                                 | Applying for *                                               |                                                               |                                       | •                  | Select Cours         | е            |       |   |
|                                                                 | Section: Trainee Info.                                       |                                                               |                                       | -                  |                      |              |       |   |
|                                                                 | Name (in English) *                                          |                                                               |                                       | Date of Birth *    |                      | -            |       |   |
|                                                                 | নাম (ৰাংলায়) *                                              |                                                               |                                       | NID/Voter ID No. * |                      |              |       |   |
|                                                                 | Father's Name *                                              |                                                               |                                       |                    |                      |              |       |   |
|                                                                 | Mother's Name *                                              |                                                               |                                       |                    |                      |              |       |   |
|                                                                 | Section: Service Details                                     |                                                               |                                       |                    |                      |              |       |   |
|                                                                 | BCS Cader/Other *                                            | ~                                                             | BCS Bato                              | h *                |                      | ~            |       |   |
|                                                                 | Present Designation *                                        |                                                               | Cadro                                 | ID .               |                      |              |       |   |
|                                                                 | Date of First Joining in Govt.<br>Service                    |                                                               | Date of First Joining in Curr<br>Posi | tion               | 1                    |              |       |   |
|                                                                 | Basic Salary                                                 |                                                               | Salary Gr                             | ade                |                      |              | ~     |   |
|                                                                 | Present Work Office *                                        |                                                               |                                       |                    |                      |              |       |   |
|                                                                 | Section: Personal Details                                    |                                                               |                                       |                    |                      |              |       | ~ |
|                                                                 |                                                              | Copyright © 2018 LATC   Developed & Maintained b              | y Promiti™                            |                    |                      |              |       |   |
| 📫 🤤 📄 🔘 🧔                                                       | ) 🚯 🚾 💾 🚳                                                    | Ps                                                            |                                       |                    | x <sup>A</sup> ^ 惊 🕬 | ENG 22/07/20 | 18 5  |   |

\* (লাল তারকা) চিহ্নিত ফিল্ড গুলো অবশ্যই পুরণ করতে হবে। None Cader Employee দের BCS Cader/Other \* অপসনে "Not Applicable" এবং BCS Batch \* অপসনে "None Cader" সিলেক্ট করতে হবে। Education Qualification & Training History Option এ Add করে পূরণ করতে হবে। সর্বশেষ Type the Code \* অপসনে পাশের লেখা দেখে হবহু টাইপ করতে হবে (যেটা Captcha Code নামে পরিচিত)।

ফরমটি পূরণ করে 'Preview Application' এ ক্লিক করুন। তারপর 'Submit' করলে আপনার মোবাইলে SMS এবং e-mail এ একটি 'Registration No' এবং 'Password' পাবেন।

| <u>File Edit View History Bookmark</u>                                                                                                    | s <u>T</u> ools <u>H</u> elp                                                                                                    |                                          | English 👝 🌋 🔅 | 🤌 🖓 🛈 🚽 🗗 🗡                                    |  |  |
|----------------------------------------------------------------------------------------------------|----------------------------------------------------------------------------------------------------|------------------------------------------|---------------|------------------------------------------------|--|--|
| 🤨 ভূমি প্রশাসন প্রশিক্ষণ কেন্দ্র- 💦 >                                                                                                    | <ul> <li>(● Land Administration Training ⊂ × +</li> </ul>                                                                                                    |                                          |               |                                                |  |  |
| ← → ♂ ☆                                                                                                    | (i) latc.xyz/node                                                                                                    | 70% ··· 🛡 🟠 🔍 Se                         | earch         | III\ 🗊 👒 🚰 😑                                   |  |  |
| 🔅 Most Visited 🛛 🍯 Getting Started                                                                                                    | G Gmail                                                                                                    |                                          |               |                                                |  |  |
| LATC - ORTMS<br>Deshboard                                                                                                    | Configure PIM Courses                                                                                                    |                                          |               | C Option                                       |  |  |
| Courses «                                                                                                    | Application : Accepted ×                                                                                                    |                                          |               |                                                |  |  |
| Manage     Course/Training                                                                                                    | Training Name                                                                                                    | Institute                                | From Date     | To Date Action ^                               |  |  |
| In Notice/Circular                                                                                                    | 1 COMPUTER HARDWARE MAINTANANCE & TRABOLE SHOTING                                                                                                    | BANGLADESH COMPUTER COUNCIL (BCC)        | 2002-09-15    | 2002-10-20 🛛 🗖                                 |  |  |
| Class Schedule     Fyaluation                                                                                                    | 2 WEB DESIGNE & APPLICATIONS DEVELOPMENT                                                                                                    | BANGLADESH COMPUTER COUNCIL (BCC)        | 2011-10-09    | 2012-01-24 🛛 🗖                                 |  |  |
| Speaker Evaluation                                                                                                    | 3 PROGRAMMING WITH C++                                                                                                    | NEW HORIZONES COMPUTER LURNING CENTRE    |               |                                                |  |  |
| Attendance                                                                                                    | 4 ONLINE OFFICE MANAGEMENT                                                                                                    | BANGLADESH INSTITUTE OF MANAGEMENT (BIM) | 2017-04-16    | 2017-04-27                                     |  |  |
| Application : Pending     Application : Accepted     Application : Accepted     Application : Rejected     Application : Rejected     Application : Rej | Sector: Oners Photograph Chocse a life                                                                                                    | Choose File Type the Cod                 | • avaw 4va    | w 🗈 🔶 Captcha Code                             |  |  |
|                                                                                                    | Inforgraph dimension is 30 x 300 posite (Widh x Height)      The file statistic must be in jog/file/file format      To can restar photo dimensions and file size by using Photograph Restar      To can restar photo dimensions and file size by using Photograph Restar      The Preview Application |                                          |               |                                                |  |  |
|                                                                                                    |                                                                                                    |                                          |               | v                                              |  |  |
| Copyright © 2018 LATC   Developed & Maintained by Promiti?*                                                                                                    |                                                                                                    |                                          |               |                                                |  |  |
| # 🗧 🚍 🔘                                                                                                    | 🧿 ڬ 🖳 👫 🖄 PS                                                                                                    |                                          |               | R <sup>R</sup> ^ 토고 (아) 해약 <u>22/07/2018</u> 다 |  |  |

প্রয়োজনে "<u>www.latc.gov.bd</u>" ওয়েব সাইটের অভ্যন্তরীন ই-সেবায় <u>'অনলাইন</u> <u>রেজিস্ট্রেশন</u>' ক্লিক করে 'Apply Instructions' এ ক্লিক করে দেখে নিতে পারেন।

| <u>File Edit View History B</u> ookma                                                              | arks <u>T</u> ools <u>H</u> elp                    | 0 English 🖉 🖉 🕜 🛛 🗕 🗗 🗙                                                                                                    |  |  |  |  |
|----------------------------------------------------------------------------------------------------|----------------------------------------------------|----------------------------------------------------------------------------------------------------|--|--|--|--|
| 🧿 ভূমি প্রশাসন প্রশিক্ষণ বেন্দ্র-                                                                  | × 💿 Land Administration Training C 🗙 🕂             |                                                                                                    |  |  |  |  |
| ← → ⊂ ŵ                                                                                            | (i) latc.xyz                                       | 80% ···· ♥ ☆ Q Search III\ 🗉 😣 🔮 🚍                                                                                                    |  |  |  |  |
| 🔅 Most Visited 💧 Getting Start                                                                     | ted 🔓 Gmail 🜐 Mozilla%20Firefox.lnk                |                                                                                                    |  |  |  |  |
| iate - Ortms                                                                                       | A shboard                                          | C Logn                                                                                                    |  |  |  |  |
| Dashboard                                                                                          | Apply Instructions ×                               |                                                                                                    |  |  |  |  |
| Current Courses  Current Courses  View Application  View Application  Apply Instructions  Download | Instructions                                       | ^ ^                                                                                                    |  |  |  |  |
|                                                                                                    | Instruction for submitting Online Application Form |                                                                                                    |  |  |  |  |
| motice/circular                                                                                    | Section: Trainee Info.                             |                                                                                                    |  |  |  |  |
|                                                                                                    | * Applying for                                     | Select the course name your are intended to participate.                                                                                                    |  |  |  |  |
|                                                                                                    | * Name (in English)                                | Type your Full Name in CAPITAL letters.                                                                                                    |  |  |  |  |
|                                                                                                    | * নাম (ৰাংলায়)                                    | Enter your Full Name in Bangla. You need to write your Bangla name in Unicode. To do that, right-click into the text field and select<br>keyboard.<br>Type your father's name. |  |  |  |  |
|                                                                                                    | * Father's Name                                    |                                                                                                    |  |  |  |  |
|                                                                                                    | * Mother's Name                                    | Type your mother's name.                                                                                                    |  |  |  |  |
|                                                                                                    | * Date of Birth                                    | Date of Birth     Select a Date of Birth from the calendar.                                                                                                    |  |  |  |  |
|                                                                                                    | * NID/Voter ID No.                                 | Type the number of your National ID/Voter ID card.                                                                                                    |  |  |  |  |
|                                                                                                    | Section: Service Details                           |                                                                                                    |  |  |  |  |
|                                                                                                    | * BCS Cader/Other                                  | Select a Cadre from the list. If you are not a BCS Cadre choose Not Applicable.                                                                                                |  |  |  |  |
|                                                                                                    | * BCS Batch                                        | Select your BCS Batch or Non Cadre or En Cadre.                                                                                                    |  |  |  |  |
|                                                                                                    | * Present Designation                              | Type the present Post/Designation.                                                                                                    |  |  |  |  |
|                                                                                                    | Cadre ID                                           | Type the ID number if you have any.                                                                                                    |  |  |  |  |
|                                                                                                    | Date of First Joining in Govt. Service             | Select the Joining Date for Cadre/Encadred/Nationalized service. (Applicable for encaredred and nationalized candidates).                                                      |  |  |  |  |
|                                                                                                    | Date of First Joining in Current Position          | Select the Curent Post Joining Date.                                                                                                    |  |  |  |  |
|                                                                                                    | Copyrigh                                           | t © 2018 LATC   Developed & Maintained by Promiti"                                                                                                    |  |  |  |  |
| # 😂 🛤 🔇                                                                                            | o 🔰 🔤 👫 🖾 🙍                                        | x <sup>R</sup> ∧ 덮 (4) ENG 22/07/2018                                                                                                    |  |  |  |  |